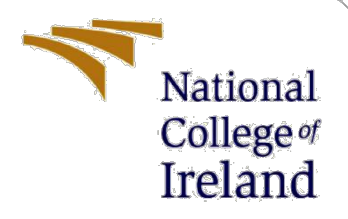

# **Configuration Manual**

MSc Research Project Cyber Security

# Nagasunder Rao Pawar Babu Rao Pawar Student ID: X20107668

School of Computing National College of Ireland

Supervisor:

Michael Pantridge

#### National College of Ireland

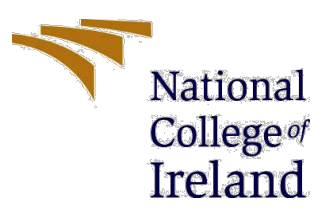

#### **MSc Project Submission Sheet**

#### **School of Computing**

| Student<br>Name:      | Nagasunder Rao Pawar Babu Rao Pawar              |       |      |  |  |
|-----------------------|--------------------------------------------------|-------|------|--|--|
|                       | X20107668                                        |       |      |  |  |
| Student ID:           |                                                  |       |      |  |  |
|                       | Cyber Security                                   |       | 2021 |  |  |
| Programme:            |                                                  | Year: |      |  |  |
| •                     | MSc Research Project                             |       |      |  |  |
| Module:               | -                                                |       |      |  |  |
|                       | Michael Pantridge                                |       |      |  |  |
| Lecturer:             |                                                  |       |      |  |  |
| Submission            | 16 <sup>th</sup> Aug 2021                        |       |      |  |  |
| Due Date:             |                                                  |       |      |  |  |
|                       | Detection of Phishing URL using Machine Learning |       |      |  |  |
| <b>Project Title:</b> |                                                  |       |      |  |  |
| ,                     | 603 7                                            |       |      |  |  |
| Word Count:           | Page Count:                                      |       |      |  |  |

I hereby certify that the information contained in this (my submission) is information pertaining to research I conducted for this project. All information other than my own contribution will be fully referenced and listed in the relevant bibliography section at the rear of the project.

<u>ALL</u> internet material must be referenced in the bibliography section. Students are required to use the Referencing Standard specified in the report template. To use other author's written or electronic work is illegal (plagiarism) and may result in disciplinary action.

|            | Nagasunder Rao Pawar Babu Rao Pawar |
|------------|-------------------------------------|
| Signature: |                                     |
|            | 16 <sup>th</sup> Aug 2021           |
| Date:      |                                     |

#### PLEASE READ THE FOLLOWING INSTRUCTIONS AND CHECKLIST

| Attach a completed copy of this sheet to each project (including multiple  |  |
|----------------------------------------------------------------------------|--|
| copies)                                                                    |  |
| Attach a Moodle submission receipt of the online project                   |  |
| submission, to each project (including multiple copies).                   |  |
| You must ensure that you retain a HARD COPY of the project, both           |  |
| for your own reference and in case a project is lost or mislaid. It is not |  |
| sufficient to keep a copy on computer.                                     |  |

Assignments that are submitted to the Programme Coordinator Office must be placed into the assignment box located outside the office.

| Office Use Only                  |  |
|----------------------------------|--|
| Signature:                       |  |
| Date:                            |  |
| Penalty Applied (if applicable): |  |

# **Configuration Manual**

### Nagasunder Rao Pawar Babu Rao Pawar X20107668

## **1** Introduction

This Configuration Manual paper contains information about the project's technical resources, technologies, and tools. This guidebook also includes a step-by-step implementation guide. The method includes downloading and installing the required programs and services, as well as the basic configuration required to keep the project running properly.

# 2 Environment [Hardware and Software]

The proposed solution is implemented with below specification and configuration.

| • | Processor:            | Intel i5                   |
|---|-----------------------|----------------------------|
| • | Speed:                | 2GHz                       |
| • | Memory:               | 8GB RAM                    |
| • | Programming language: | Python                     |
| • | Environment:          | Jupyter Notebook, Anaconda |
|   |                       |                            |

## **3** Download and Installation

### 3.1 Python

For development purposes, the most recent version of Python was downloaded from the official website. It's free to download and use because it's Open Source.[1]

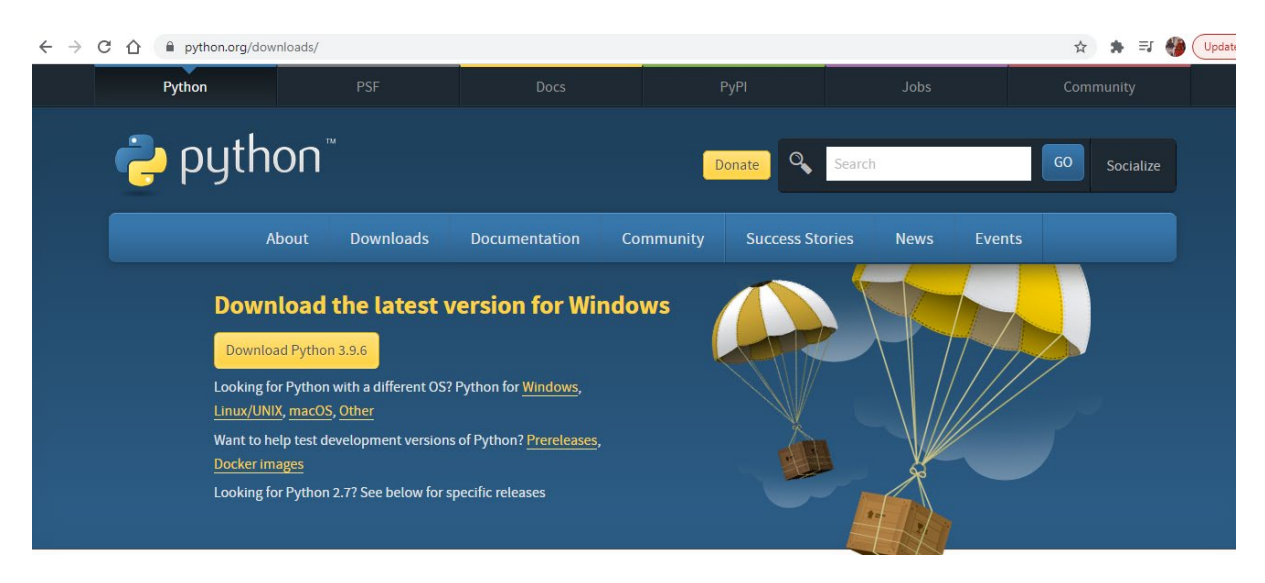

### 3.2 Anaconda

Anaconda is a free and open-source distribution of the Python and R programming languages that simplifies package management for data science and machine learning applications. For package management, the most recent version of Anaconda was downloaded from the official website.[2]

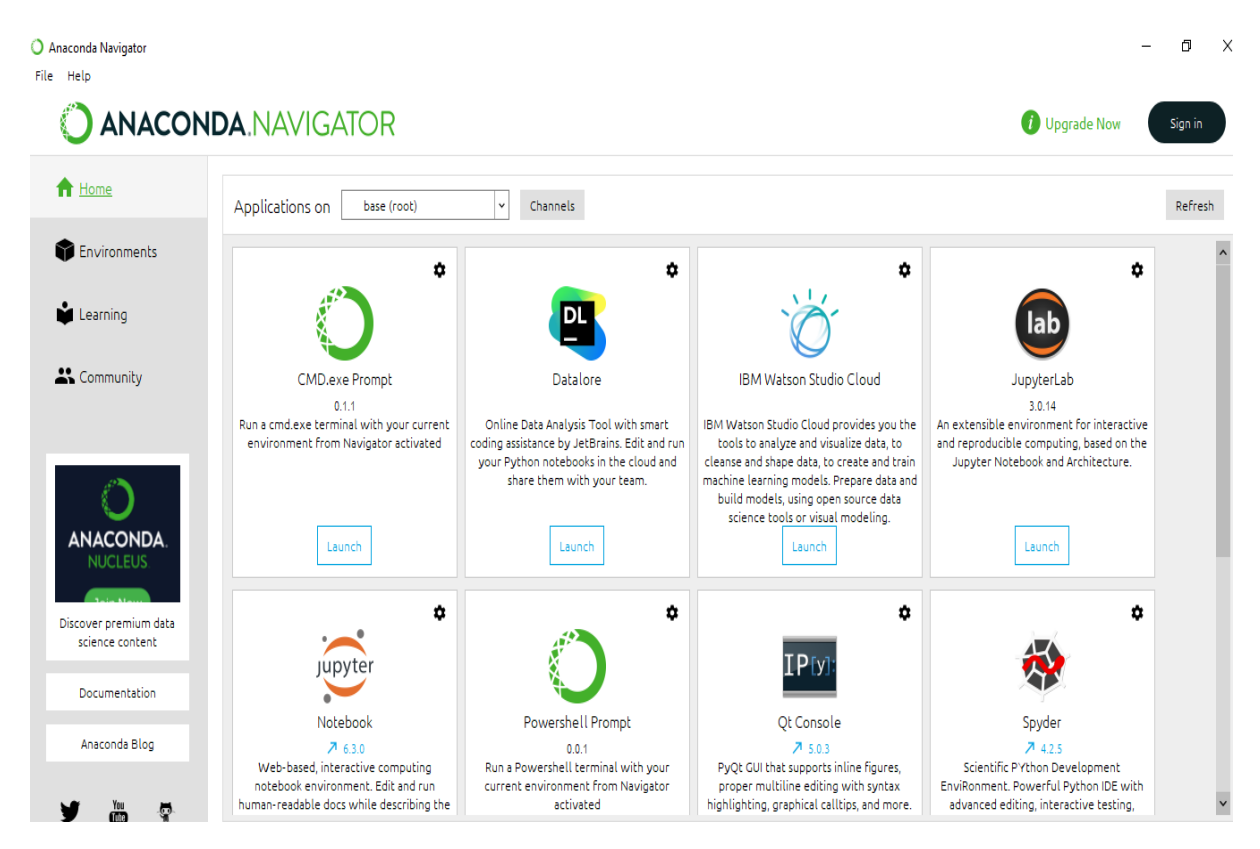

### 3.3 Jupyter Notebook

The Jupyter Notebook is a web-based open-source program that allows you to create and share documents with live data, visualizations, calculations, and other features. It's used for cleaning and transforming data, numerical simulation, data visualization, statistical modelling, and machine learning, among other things.

| File       Running       Custers         Better the to perform actions on them.       Upload       If eace         I       I       Name V       East Modified       File sce         I       30 Objects       10 months ago       10 months ago         I       anconda3       a month ago       10 months ago         I       Documents       3 months ago       10 months ago         I       Documents       3 months ago       11 days ago         I       Documents       11 days ago       10 months ago         I       Uniks       10 months ago       10 months ago         I       OneDrive       11 days ago       11 days ago         I       OneDrive       11 days ago       10 months ago         I       Postman       2 months ago       10 months ago         I       Postman       2 months ago       10 months ago         I       Postman       2 months ago       10 months ago         I       Postman       2 months ago       10 months ago         I       Postman       2 months ago       10 months ago         I       Postman       2 months ago       10 months ago         I       Saved Games       10 months ag                                                              | 💭 Jupyter                                | Quit Logout                    |
|----------------------------------------------------------------------------------------------------|------------------------------------------|--------------------------------|
| Select tems to perform actions on them.     I o • • /     I o • • /     I o • · • /     I o • · • · • · • · • · • · • · • · • · •                                                                                                    | Files Running Clusters                   |                                |
| ● / ● /Name ◆ Lat Modified Fie size○ 30 Objects10 months ago○ anaconda3a month ago○ Contacts10 months ago○ Documents3 months ago○ Documents3 months ago○ Downloadsseconds ago○ Pownloads11 days ago○ Links10 months ago○ Music10 months ago○ NopDrive11 days ago○ Postman2 months ago○ Postman2 months ago○ Saved Games10 months ago○ Saved Games10 months ago○ Saved Sames10 months ago○ Saved Sames10 months ago                                                                                                    | Select items to perform actions on them. | Upload New - 3                 |
| 10 nonths ago10 nonths ago10 nonths ago10 nonths ago10 nonths ago10 nonths ago10 nonths ago10 nonths ago11 days ago11 nonths ago11 nonths ago <th></th> <th>Name 	 Last Modified File size</th>                                                                                                    |                                          | Name 	 Last Modified File size |
| anaconda3a month agoContacts10 months agoDocuments3 months agoDownloadsseconds agoFavorites11 days agoLinks10 months agoOneDrive11 days agoPostman2 months agoRyanairTask2 months agoSaved Games10 months agoSaved Games10 months agoSaved Games10 months agoSaved Games10 months agoSaved Sames3 months agoSaved Sames10 months agoSaved Sames10 months agoSaved Saved Sames10 months agoSaved Sames10 months agoSaved Saved Sa | 3D Objects                               | 10 months ago                  |
| Contacts10 months agoDocuments3 months agoDownloadsseconds agoFavorites11 days agoLinks10 months agoMusic10 months agoOneDrive11 days agoPostman2 months agoRyanairTask2 months agoSaved Games10 months agoSecrehes10 months agoSource3 months ago                                                                                                    | anaconda3                                | a month ago                    |
| Countents3 months agoDownloadsseconds agoFavorites11 days agoLinks10 months agoMusic10 months agoOneDrive11 days agoPostman2 months agoSaved Games10 months agoSaved Games10 months agoSource3 months ago                                                                                                    | Contacts                                 | 10 months ago                  |
| Convolvedsseconds agoFavorites11 days agoLinks10 months agoMusic10 months agoOneDrive11 days agoPostman2 months agoRyanaiTask2 months agoSaved Games10 months agoSavere Games10 months agoSource3 months ago                                                                                                    | Documents                                | 3 months ago                   |
| Image: Constant series11 days agoImage: Constant series10 months agoImage: Constant series11 days agoImage: Constant series2 months agoImage: Constant series2 months agoImage: Constant series10 months agoImage: Constant series10 months agoImage: Constant series10 months agoImage: Constant series10 months agoImage: Constant series10 months agoImage: Constant series10 months agoImage: Constant series3 months ago                                                                                                    | Downloads                                | seconds ago                    |
| Links10 months agoMusic10 months agoOneDrive11 days agoPostman2 months agoRyanairTask2 months agoSaved Games10 months agoSearches10 months agoSource3 months ago                                                                                                    | Favorites                                | 11 days ago                    |
| Image: Music10 months agoImage: OneDrive11 days agoImage: Postman2 months agoImage: RyanairTask2 months agoImage: Saved Games10 months agoImage: Searches10 months agoImage: Source3 months ago                                                                                                    | Links                                    | 10 months ago                  |
| Image: ConeDrive     11 days ago       Image: Postman     2 months ago       Image: RyanairTask     2 months ago       Image: Saved Games     10 months ago       Image: Searches     10 months ago       Image: Searches     3 months ago                                                                                                    | Music                                    | 10 months ago                  |
| C Postman     2 months ago       RyanairTask     2 months ago       Saved Games     10 months ago       Searches     10 months ago       Source     3 months ago                                                                                                    | CneDrive                                 | 11 days ago                    |
| RyanairTask     2 months ago       Saved Games     10 months ago       Searches     10 months ago       Source     3 months ago                                                                                                    | Postman                                  | 2 months ago                   |
| Image: Saved Games     10 months ago       Image: Searches     10 months ago       Image: Searches     3 months ago                                                                                                    | C RyanairTask                            | 2 months ago                   |
| Image: Searches     10 months ago       Image: Searches     3 months ago                                                                                                    | Saved Games                              | 10 months ago                  |
| C source 3 months ago                                                                                                    | Searches                                 | 10 months ago                  |
|                                                                                                    | Source                                   | 3 months ago                   |

# 4 Development

### Step 1: Importing basic packages

```
#importing basic packages
import pandas as pd
import numpy as np
import seaborn as sns
import matplotlib.pyplot as plt
```

## **Step 2: Loading the dataset**

#Loading the data
data0 = pd.read\_csv('final.csv')
data0.head()

#### **Step 3: Dataset Information**

| #Info<br>data@                                                                                                    | ormation about (<br>0.info()         | the dataset                                         |         |
|----------------------------------------------------------------------------------------------------|--------------------------------------|-----------------------------------------------------|---------|
| <clas<br>Range<br/>Data</clas<br>                                                                                                    | ss 'pandas.core.<br>EIndex: 10000 er | frame.DataFrame<br>ntries, 0 to 999<br>18 columns): | '><br>9 |
| #                                                                                                    | Column                               | Non-Null Count                                      | Dtype   |
|                                                                                                    |                                      |                                                     |         |
| 0                                                                                                    | Domain                               | 10000 non-null                                      | object  |
| 1                                                                                                    | Have IP                              | 10000 non-null                                      | int64   |
| 2                                                                                                    | Have At                              | 10000 non-null                                      | int64   |
| з                                                                                                    | URL_Length                           | 10000 non-null                                      | int64   |
| 4                                                                                                    | URL_Depth                            | 10000 non-null                                      | int64   |
| 5                                                                                                    | Redirection                          | 10000 non-null                                      | int64   |
| 6                                                                                                    | https_Domain                         | 10000 non-null                                      | int64   |
| 7                                                                                                    | TinyURL                              | 10000 non-null                                      | int64   |
| 8                                                                                                    | Prefix/Suffix                        | 10000 non-null                                      | int64   |
| 9                                                                                                    | DNS_Record                           | 10000 non-null                                      | int64   |
| 10                                                                                                    | Web Traffic                          | 10000 non-null                                      | int64   |
| 11                                                                                                    | Domain Age                           | 10000 non-null                                      | int64   |
| 12                                                                                                    | Domain_End                           | 10000 non-null                                      | int64   |
| 13                                                                                                    | iFrame                               | 10000 non-null                                      | int64   |
| 14                                                                                                    | Mouse_Over                           | 10000 non-null                                      | int64   |
| 15                                                                                                    | Right_Click                          | 10000 non-null                                      | int64   |
| 16                                                                                                    | Web_Forwards                         | 10000 non-null                                      | int64   |
| 17                                                                                                    | Label                                | 10000 non-null                                      | int64   |
| - <b>1</b> - <b>1</b> |                                      | - L- 2                                              |         |

#### **Step 4: Execution of Code**

In notebook the bit of code can be executed instead of whole project

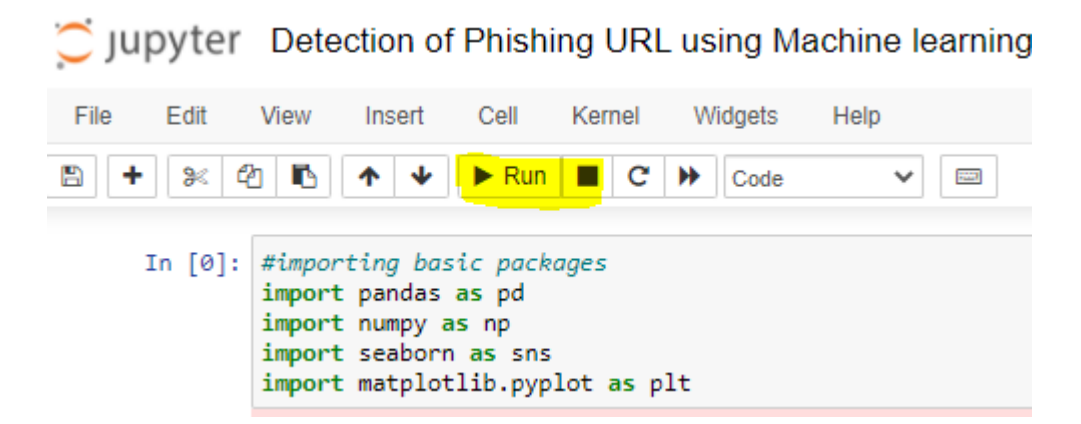

Click on forward icon to execute the entire code

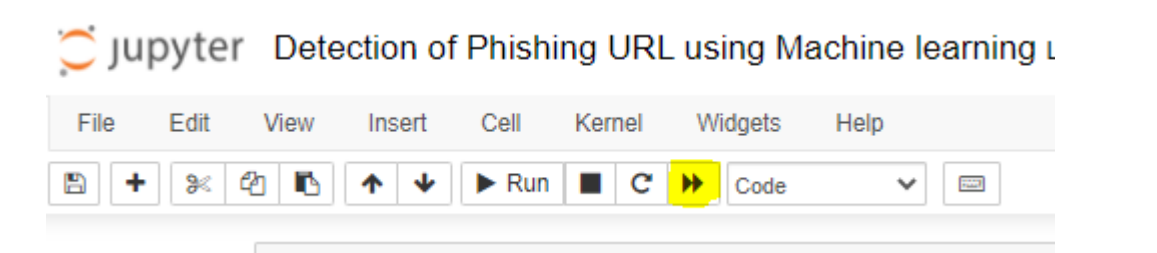

On click of the forward icon it ask for kernal restrat as shown below

| Restart kernel and re-run the whole notebook?                                                                                     | ×  |
|----------------------------------------------------------------------------------------------------|----|
| Are you sure you want to restart the current kernel and re-execute the whole notebook? All variables and outputs<br>will be lost. |    |
| Continue Running Restart and Run All Ce                                                                                           | ls |

Once the code is executed the comparison model of the accuracy will be reflected as below.

| #So<br>ne | #Sorting the datafram on accuracy<br>results.sort_values(by=['Test Acc |                | v<br>curacy', 'Tra |
|-----------|------------------------------------------------------------------------|----------------|--------------------|
|           | ML Model                                                               | Train Accuracy | Test Accuracy      |
| 3         | XGBoost                                                                | 0.866          | 0.864              |
| 2         | Multilayer Perceptrons                                                 | 0.858          | 0.863              |
| 1         | Random Forest                                                          | 0.814          | 0.834              |
| 0         | Decision Tree                                                          | 0.810          | 0.826              |
| 4         | AutoEncoder                                                            | 0.819          | 0.818              |
| 5         | SVM                                                                    | 0.798          | 0.818              |

# References

- [1] Download Python [online] (2021) Python.org, available: https://www.python.org/downloads/ [accessed 14 Aug 2021].
- [2] Anaconda | The World's Most Popular Data Science Platform [online] (2021) Anaconda, available: https://www.anaconda.com/ [accessed 14 Aug 2021].